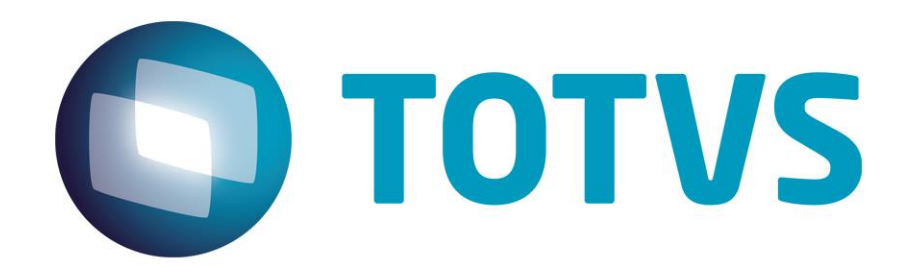

Este guia tem como finalidade descrever de forma objetiva, os procedimentos necessários para utilização do CAC e comportamentos esperados.

Maio/2019

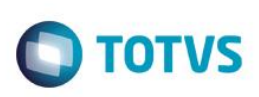

# CAC

## Conceito

O CAC é uma ferramenta de administração do agente Cisco, criada internamente para facilitar o dia-a-dia do analista de suporte da TOTVS e abstrair certas responsabilidades dos agentes, como por exemplo alterar o status quando realizado bloqueio ou desbloqueio do computador ou monitorar se há agentes disponíveis para receber ligações, além de diversas outras facilidades.

O acesso ao CAC deverá ser efetuado por meio do compartilhamento <u>\\cassandoca.jv01.local\CAC\CAC2.0.exe</u>, no qual poderá ser criado um atalho para máquina local.

Apenas em casos em que ocorra erro ao conectar no proxy, recomendamos que seja copiado o executável para máquina local.

### **Pré-requisitos:**

#### Para líderes:

Acessar a opção Abrir > Visão do Lider e na sessão 'Administração de Equipe', criar a equipe desejada.

Na sessão admistração da equipe haverá 3 parametrizações, que ficará a critério do líder ativar ou não:

\*Assumir equipe: Sempre que criada a equipe o líder que está criando deverá selecionar essa opção.

\*Aviso não há analista: Caso não exista nenhum analista com o status de disponível, irá apresentado popup aos usuários indicando que não há analistas disponíveis.

Pausa automática de almoço: Irá alterar automaticamente a pausa dos analista para Pausa: Almoço, no horário 12:00 às 13:30, quando estes estiverem com o estado diferente de disponível.

Login / Logout Automático: Realiza o login automaticamente quando os usuários desbloqueam a maquina pela manhã e realiza o logout no horário especificado no campo.(O login automático pela manhã coloca o agente no estado de Pausa, sendo assim não irá receber ligações, apenas se alterado para disponível manualmente)

### Para analistas:

Acessar a opção Abrir > Configurações, informar os dados do agente. Onde:

ID Ciscos: CPF sem o primeiro e dois últimos dígitos.

Senha: Na maioria dos casos é padrão 123456.

Ramal: Código do ramal.

Nome de exibição: Nome que será apresentado ao líder e demais usuários da equipe (menor que 30 caracteres) Sempre exibir agentes: Sempre que iniciado o CAC é lista de agentes da equipe é exibida. Equipe: Selecionar sua equipe. Este documento é de propriedade da TOTVS. Todos os direitos reservados. ©

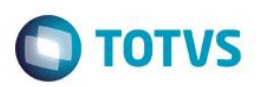

### Utilização:

### Login:

Quando realizado o login o estado inicial do usuário será sempre de 'Pausa: Atuação Offline', sendo necessário que altere para 'Disponível' manualmente para o inicio do recebimento de ligações.

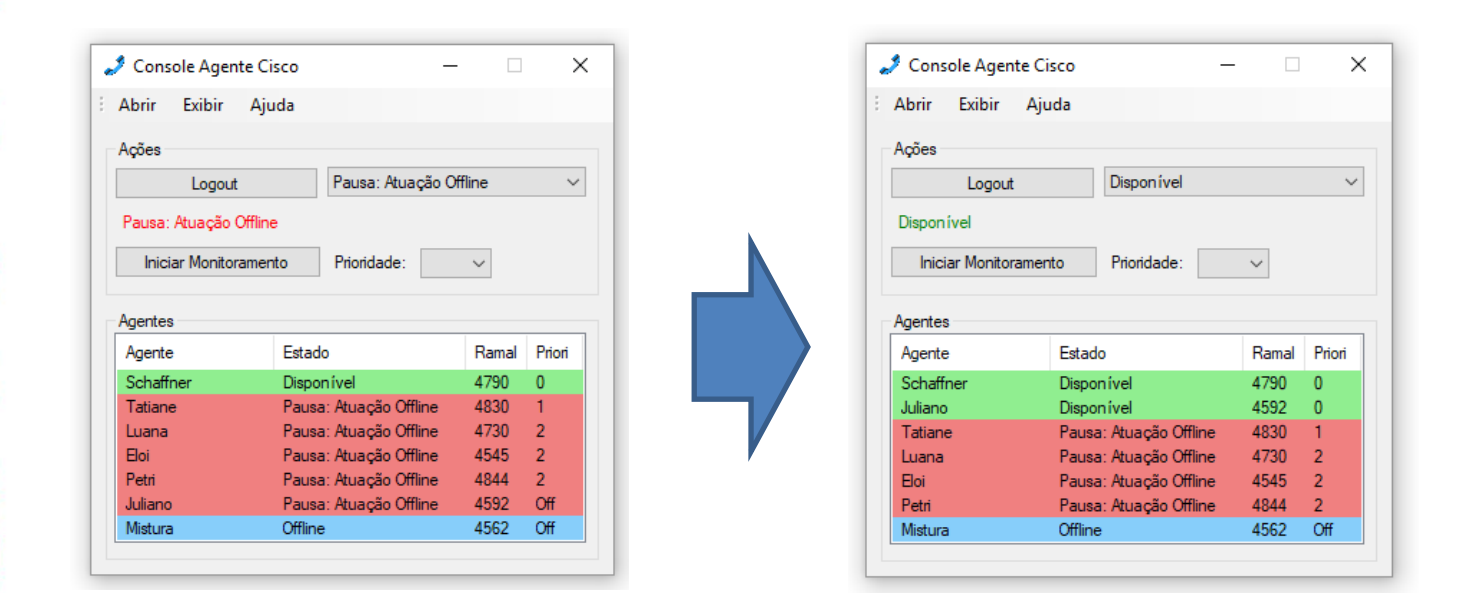

### Pausas:

Para que o campo de Pausa esteja habilitado é necessário que o usuário esteja logado e com o monitoramento desativado.

### Monitoramento:

Essa função tem como objetivo monitorar uma lista de usuários e quando ocorrer de nenhum desses usuários estar disponível, você automaticamente terá seu status alterado automaticamente para disponível e assim garantindo que ligações não serão perdidas. Antes de iniciar o monitoramento será obrigatório a seleção de uma prioridade de 1 à 5 e após ativar o monitoramento o sistema irá acompanhar se há algum agente disponível com prioridade menor do que a selecionada, caso não exista, irá alterar seu estado para disponível e apresentará um popup indicando essa alteração do estado.

Essa função é útil para que não seja necessário manter mais analistas do que o necessário aguardando ligações de clientes e assim possam atuar mais efetivamente em tickets sem interrupções. Por exemplo, se mantido 3 analistas disponíveis(Prioridade 0), 2 analistas prioridade 1, 2 Analistas prioridade 2 e 1 analista prioridade 3, nesse cenário quando os 3 analistas prioridade 0 disponíveis, atenderem a ligações, os analistas de prioridade 1 terão seu estado alterado para disponível, caso todos estes também atendam, os analistas de prioridade 2 terão seu estado alterardo para disponível e assim por diante, até que algum usuário de prioridade inferior volte a disponível, quando isso ocorrer os que possuem prioridade superior voltaram a pausa.

Imagem abaixo exemplificando o exemplo citado acima:

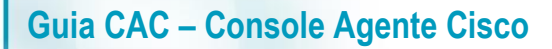

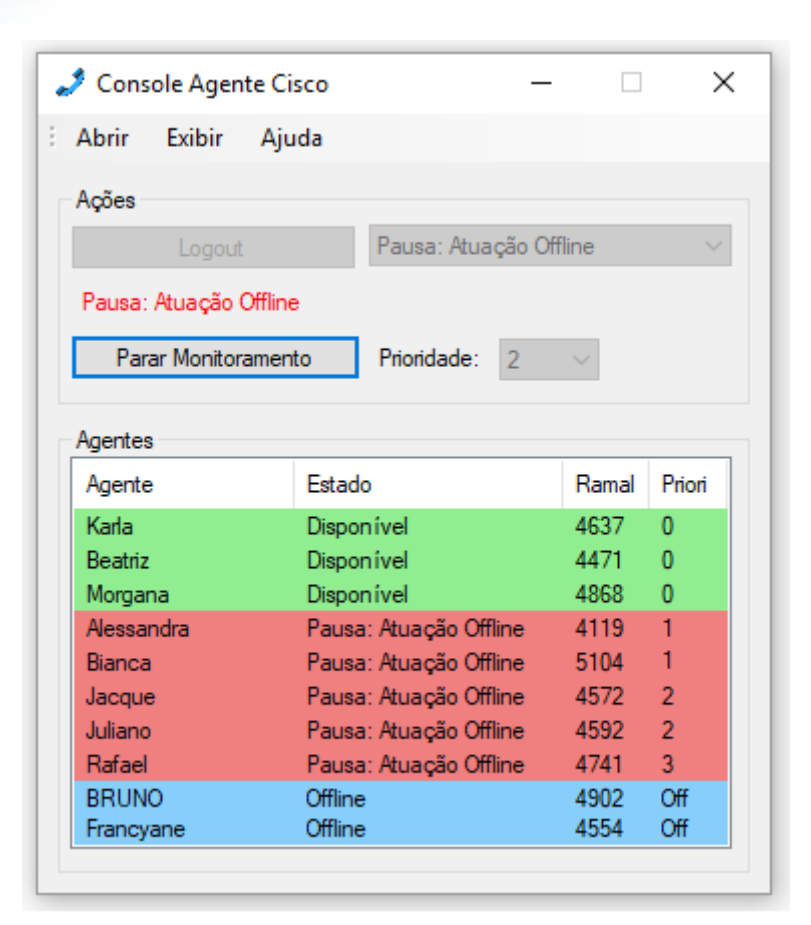

Importante: Quando realizado o bloqueio do computador, o monitoramento é pausado automaticamente e retornado automaticamente ao realizar o desbloqueio, não sendo necessário nenhuma ação extra do usuário além de bloquear o computador.

### Acompanhamento do monitoramento:

Para que o usuário que realiza o monitoramento possa realizar um acompanhamento mais visível de quando foi alterado para disponível ou ocupado e com isso receberá ou não ligações, serão apresentadas as notificações abaixo no canto inferior direito da barra de tarefas do Windows a cada vez que o usuário tiver seu status alterado automaticamente.

Quando alterado para disponível.

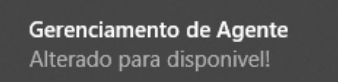

Quando alterado para ocupado.

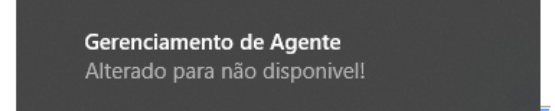

TOTVS

0

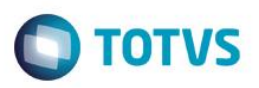

#### **Características Gerais:**

Bloqueio e desbloqueio do computador: quando realizado o bloqueio do computador o status do usuário sempre será definido como ocupado. Quando debloqueado o computador o status do usuário será retornado ao mesmo de antes do bloqueio, ou seja, se o usuário estava disponível antes do bloqueio, ao realizar o desbloqueio da computador voltará a estar disponível.

Status atual do usuário: no ícone do CAC na barra de tarefas, será apresentado um sub-ícone indicando o status em que usuário se encontra, muito útil quando está realizado a função de monitoramento e deseja identificar se está com o status de disponível ou ocupado.

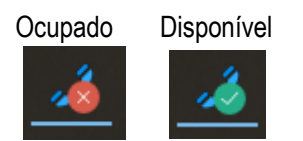

### Informações abaixo se referem a visão do líder.

#### Administração de DACS:

Na tela de visão do líder há o sessão de administração de dacs, essa sessão permite realizar o cadastros de dacs, para que quando recebidas ligações, seja apresentado para o usuário na tela do CAC em qual DAC a ligação está sendo recebida:

Para realizar o cadastro informe o código do DAC, a linha que ele pertence(caso ainda não exista a linha, pode ser informada nova também no campo de linha), a descrição da equipe e se é consultoria ou suporte. Para que exista um padrão nos nomes é importante que no campo descrição do dac seja informado apenas o nome da equipe, por exemplo 'Materiais' e com os demais campos será gerado o nome completo automaticamente. No exemplo abaixo 'Suporte Logix Materiais'.

| Administração de Equipe                                                                                               | Administração d | e Usuários                   |               |           |           |
|----------------------------------------------------------------------------------------------------|-----------------|------------------------------|---------------|-----------|-----------|
| Selecione a equipe ou insira um nome para criação:                                                                    | Selecione a equ | ipe:                         |               |           |           |
| Banco de Dados 🗸 🗸                                                                                                    | Banco de Dado   | os 🗸 🗌                       | ] Todas as mi | nhas equ  | ipes 🕻    |
| Assumir equipe                                                                                                    | Agente          | Estado                       | Priori        | Atend     | Perdi     |
| Aviso não há analistas                                                                                                | Tatiane         | Disponível                   | 0             | 0         | 0         |
| Pausa automática de almoço                                                                                            | Petri           | Pausa: Atuação Offline       | 1             | 0         | 0         |
| login / Logout Automatico 18:00                                                                                       | Luana           | Pausa: Atuação Offline       | 2             | 0         | 0         |
|                                                                                                    | Juliano         | Pausa: Atuação Offline       | 2             | 0         | 0         |
| Salvar Deletar                                                                                                    | Mistura         | Offline                      | Off           | 0         | 0         |
|                                                                                                    | Schaffner       | Offline                      | Off           | 0         | 0         |
| dministração de DACS<br>iódigo do DAC: Linha:<br>5400 		 Logix<br>bescrição do DAC:<br>Materias<br>DAC de consultoria | Boi             | Untime                       | UT            | U         | U         |
| Suporte Logix Materias                                                                                                | Selecione usuá  | irio acima para ação abaixo: | Elevaria      | mineão pr | ara Lidar |

0

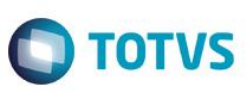

#### Administração de Usuários:

Na tela de visão do líder há o sessão de administração de usuários, essa sessão permite que seja consultadas e alteradas determinas características dos usuários, para apresentação dessas informações é possível selecionar a opção "Todas as minhas equipes" no qual irá trazer todos os analistas das equipe que você é líder ou selecionar umaequipe manualmente na opção "Selecione a equipe", após selecionar a equipe ou todas as minhas equipes, clique no ícone de atualizar . Importante citar que apenas será permitido alterar as caracteriscas de usuários que você é líder, caso contrário poderá apenas visualizar.

Na visualização é apresentado além dos status de agente, estado, prioridade que é comum a todos, também Atendidas e Perdidas. Atendidas se trata de quantas ligações o analista recebeu e Perdidas são o número de ligações que tocou em sua maquina e ele não atendeu.

As informações que poderá alterar dos usuários é a prioridade, no qual é necessário que o analista não esteja off-line e elevar a permissão do usuário para líder, isso permitirá que ele acesse a visão de líder, altere equipes e dacs, assuma equipe e eleve outros usuários também para líder. Por esse motivo essa permissão deve ser dada a apenas outros lideres que irão administrar as equipes.

| 🚽 Administração Geral do Líder                                                                                                    |                                                                                                    |                                                                                                    |                                                   | _                                     |                                   |    |
|----------------------------------------------------------------------------------------------------|----------------------------------------------------------------------------------------------------|----------------------------------------------------------------------------------------------------|---------------------------------------------------|---------------------------------------|-----------------------------------|----|
| Administração de Equipe<br>Selecione a equipe ou insira um nome para criação:<br>Banco de Dados v<br>Assumir equipe<br>Aviso não há analistas<br>Pausa automática de almoço<br>Login / Logout Automatico 18:00<br>Salvar Deletar | Administração de U<br>Selecione a equipe<br>Banco de Dados<br>Agente<br>Tatiane<br>Petri<br>Luana<br>Juliano<br>Mistura | Jsuários<br>::<br>Estado<br>Disponível<br>Pausa: Atuação Offline<br>Pausa: Atuação Offline<br>Pausa: Atuação Offline<br>Pausa: Atuação Offline<br>Offline | Todas as mir<br>Priori<br>0<br>1<br>2<br>2<br>Off | nhas equ<br>Atend<br>0<br>0<br>0<br>0 | ipes<br>Perdi<br>0<br>0<br>0<br>0 | 2  |
| Administração de DACS<br>Código do DAC: Linha:<br>6400 		 Logix<br>Descrição do DAC:<br>Materias<br>DAC de consultoria<br>Suporte Logix Materias<br>Salvar Deletar                                                               | Schaffner<br>Eloi<br>Selecione usuário<br>Prioridade:                                                                   | Offline<br>Offline<br>acima para ação abaixo:                                                                                                    | Off<br>Off<br>Elevar pen                          | 0<br>0<br>missão pa                   | 0<br>0<br>ara Lide                | er |

0

Este

### Guia CAC – Console Agente Cisco

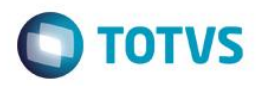

### **Dúvidas Comuns**

#### Vou utilizar o CAC, ainda é necessário acessar o Finesse?

Não, quando utilizado o CAC não é necessário acessar o Finesse.

### Quanto de memória meu computador irá consumir para utilizar o CAC?

O CAC com todas as funções ativas o consumo em média é 15mb, o console finesse acessado via Firefox consome em média 350mb. Nesse caso haverá economia de memória ao utilizar o CAC.

#### Utilizo dois monitores sendo que um é notebook e quando realizo o login no CAC ele fica muito pequeno, como resolver?

Isso ocorre pois quando utilizado o notebook e mais um monitor, normalmente esses possuem resoluções distintas, causando divergências em aplicações desenvolvidas com determinadas tecnologias. Para resolver esse problema, vá na área de trabalho do Windows, clique com o botão direito, selecione 'configurações de exibição', na tela apresentada selecione a caixa de número 2 que se refere ao seu segundo monitor e selecione a opção que está no fim da página 'Tornar este meu vídeo principal'.

7